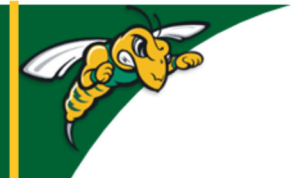

# Black Hills State University Instructional Design

# Dropbox

#### Note:

Any time a student submits an assignment to the Dropbox folder, the student receives a confirmation email.

(Name of the Student) This email is to confirm that your submission to assignment folder 'Name of the Dropbox folder' was successful. Submission ID: 10243619 Received: Wednesday, August 14, 2019 12:02 PM CDT Org Unit: 'Name of the Course' File(s): 'Name of the File'

### **Create an assignment Dropbox**

- Click 'Assessments' > 'Dropbox' to go to 'Dropbox Folders' page
- Click 'New Folder' to go to 'New Folder' page
- Complete the information in the 'Properties' tab
- Click 'Save and Close'

**Note:** 'Restrictions' Tab - Items submitted after the 'Due Date' and before the 'End Date' will be marked as '**late**'. Student do not have access to the assignment after the 'End Date'.

| Due Date                                                                    |                                     |                                         |                       |
|-----------------------------------------------------------------------------|-------------------------------------|-----------------------------------------|-----------------------|
| <ul> <li>Has Due</li> </ul>                                                 | e Date                              |                                         |                       |
| 1/17/                                                                       | /2019                               | 9:27 PM                                 | Now                   |
|                                                                             |                                     | United States - C                       | hicago                |
| Availability                                                                |                                     |                                         |                       |
|                                                                             |                                     |                                         |                       |
| <ul> <li>Has Star</li> </ul>                                                | rt Date                             |                                         |                       |
| <ul> <li>Has Star</li> <li>1/10/</li> </ul>                                 | rt Date<br>'2019                    | 3:28 PM                                 | Now                   |
| <ul> <li>Has Star</li> <li>1/10/</li> </ul>                                 | rt Date<br>'2019                    | 3:28 PM<br>United States - C            | Now                   |
| <ul> <li>Has Star</li> <li>1/10/</li> <li>Has End</li> </ul>                | rt Date<br>/2019                    | 3:28 PM<br>United States - C            | Now                   |
| <ul> <li>Has Star</li> <li>1/10/</li> <li>Has End</li> <li>1/29/</li> </ul> | rt Date<br>(2019<br>I Date<br>(2019 | 3:28 PM<br>United States - C<br>3:30 PM | Now<br>Thicago<br>Now |

**Note: '**Turnitin' Tab - Turnitin is an educational tool that provides a text from other sources.

## **Evaluate Individual Submissions in D2L**

- Click on the specific Dropbox folder to go to the 'Folder Submissions' page
- Click on the 'Evaluate' link for the submission to open up with evaluation features
- Click on the link with the submission to 'Select a document to view'
- Use the 'Download All Files' and 'Folder Submission History' buttons to download and view the history of the submissions for the specific student
- Provide 'Feedback' in different ways
  - Text
  - Add a File Upload a file with feedback provided
  - Record Audio
  - Record Video
- Click 'Publish' after completing the evaluation
- Use the 'Next Student' and 'Previous Student' options on the top of the screen to move from student to student

<complex-block>

similarity report of matching